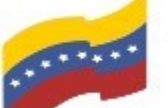

Gobierno Bolivariano Ministerio del Poder Popular Comisión Nacional de las Tecnologías de Venezuela

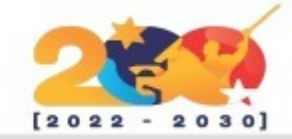

ORCA

Es un lector de pantalla de software libre flexible y extensible, desarrollado por el proyecto GNOME para personas ciegas o con discapacidades visuales. Mediante el uso combinado de voz sintetizada y/o braille, Orca permite acceder a aplicaciones y toolkits.

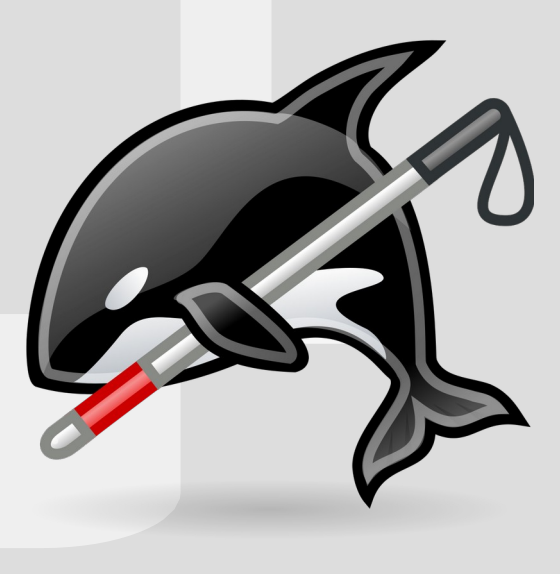

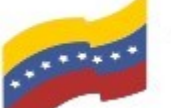

Gobierno Bolivariano Ministerio del Poder Popular Comisión Nacional de las Tecnologías de Venezuela

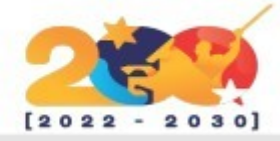

# ORCA

Para utilizar Orca debe seguir los siguientes pasos:

Abrir la terminal de su computadora, presionando las teclas (CTRL + ALT + T). En la imagen de la terminal, no se visualiza el nombre de usuario por medidas de seguridad.

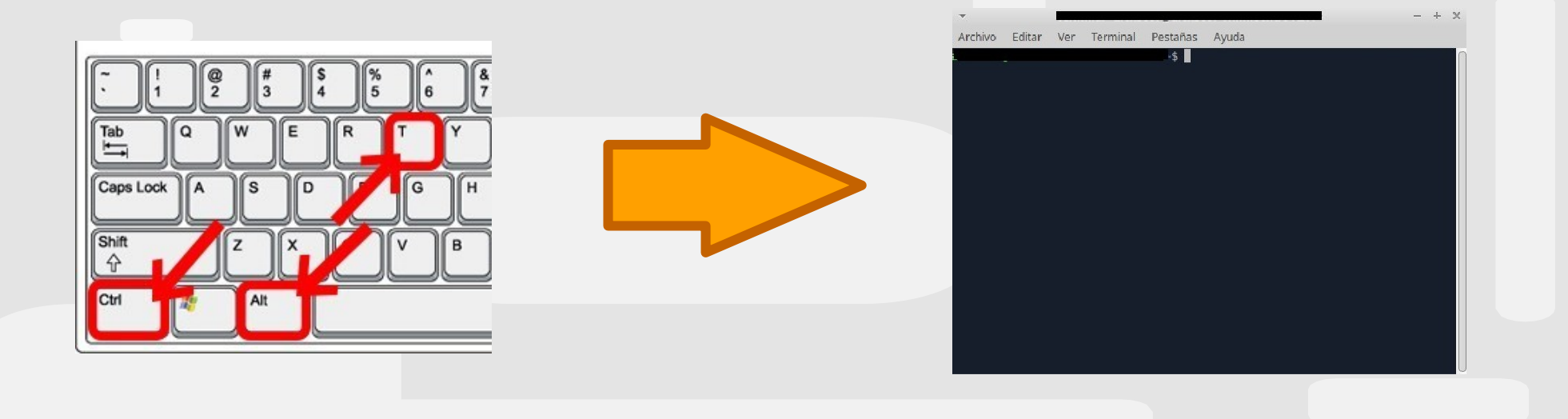

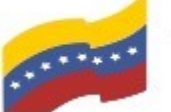

Gobierno Bolivariano Ministerio del Poder Popular Comisión Nacional de las Tecnologías de Menezuela

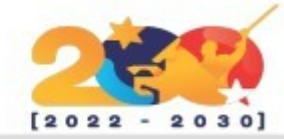

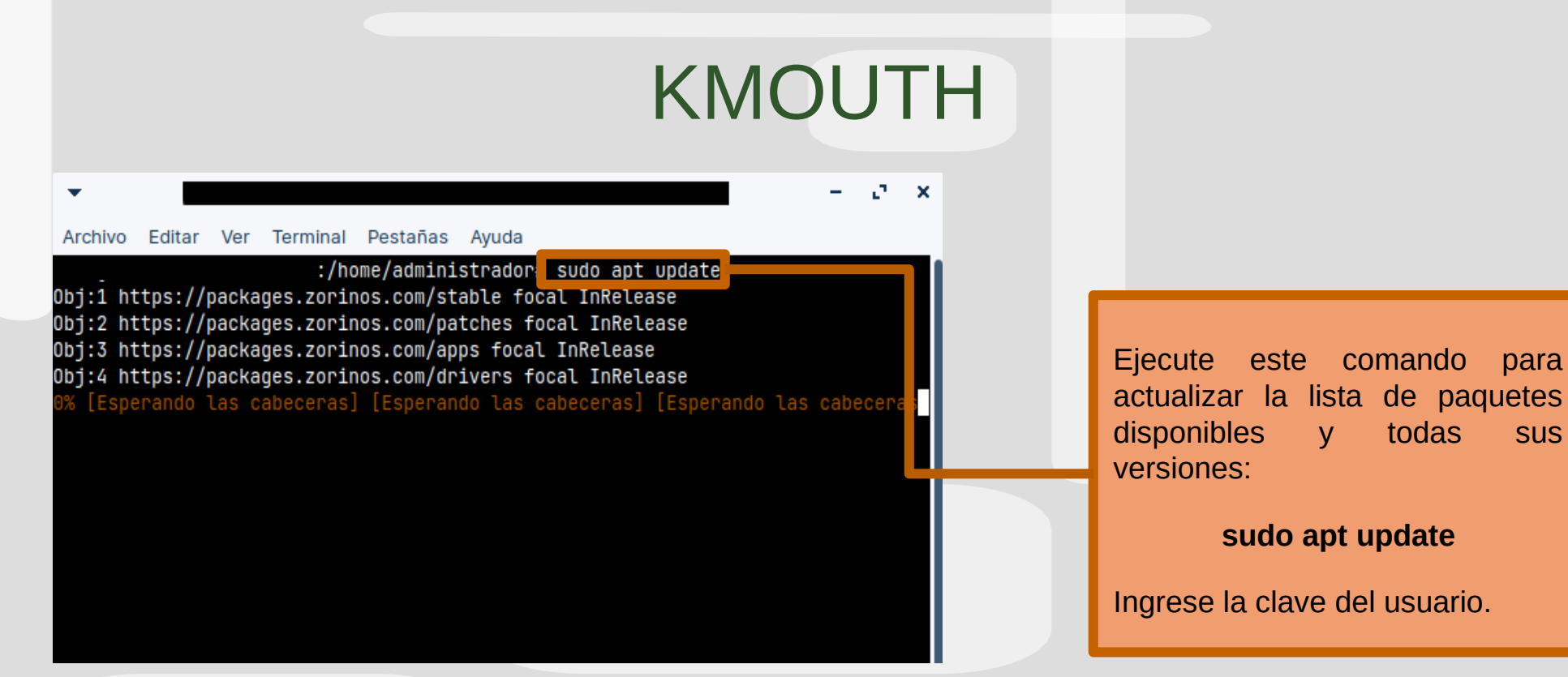

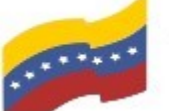

Gobierno Bolivariano Ministerio del Poder Popular Comisión Nacional de las Tecnologías de Monte de Monte del Poder Popular de Información (CONATI)

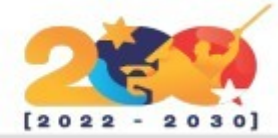

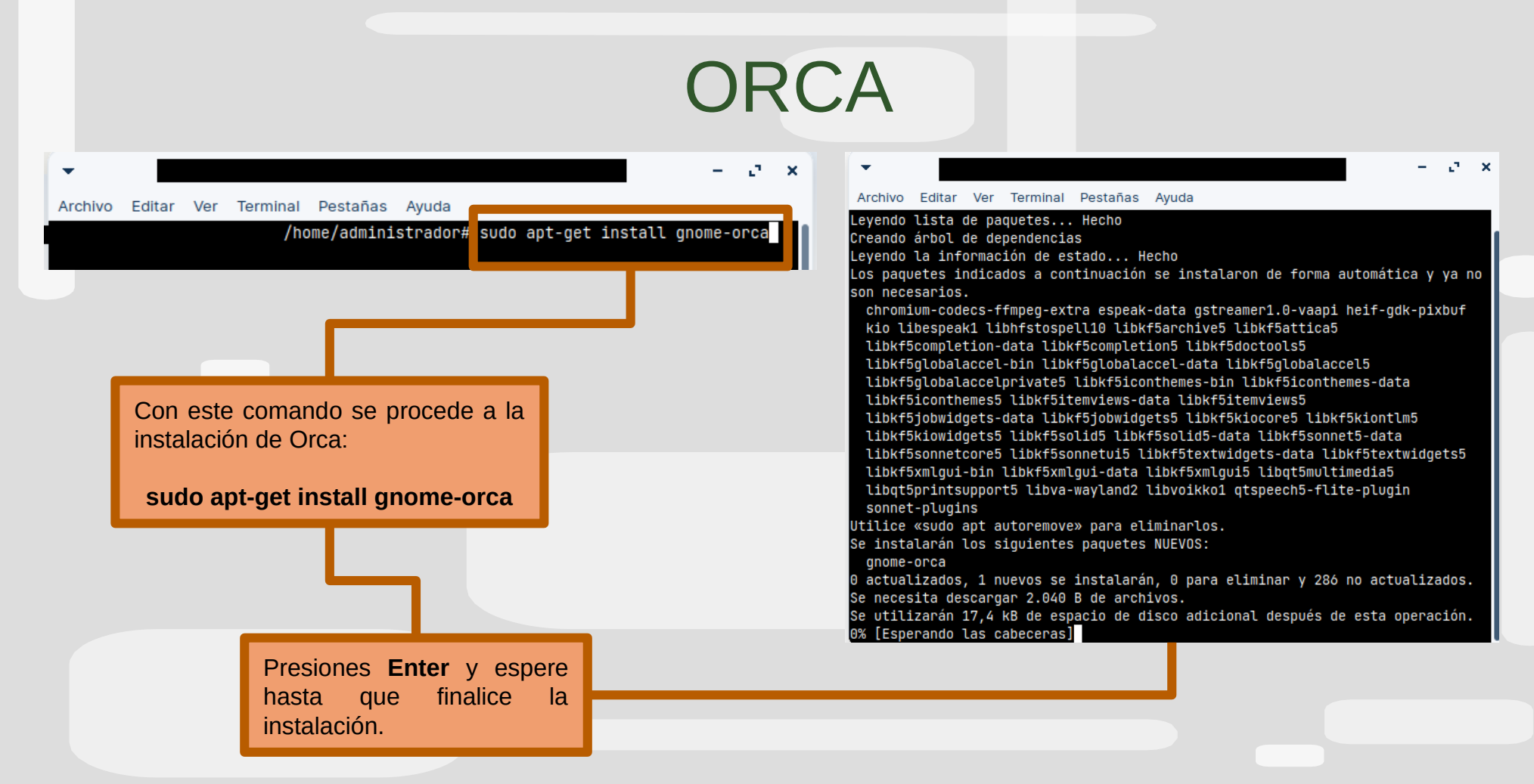

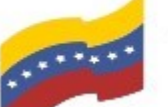

Gobierno Bolivariano Ministerio del Poder Popular Comisión Nacional de las Tecnologías de Venezuela

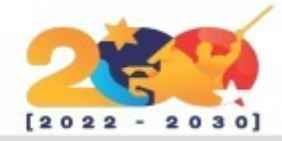

ORCA

Para activar y desactivar Orca, presione las teclas Super + Alt + S

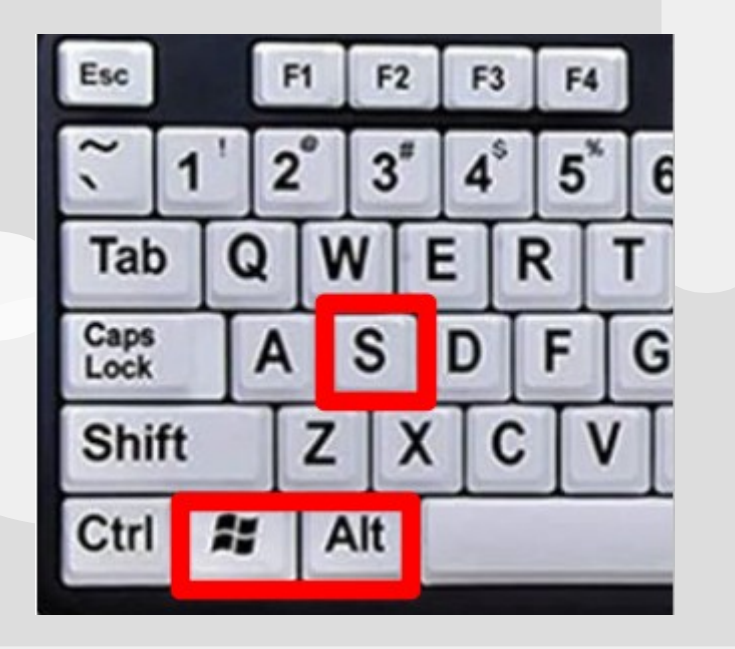

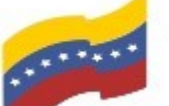

Gobierno Bolivariano de Venezuela Ministerio del Poder Popular para Ciencia y Tecnología de Información (CONATI)

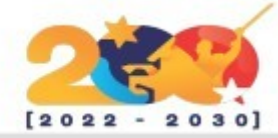

|                                                                                                    | ORCA                                                                                                    |
|----------------------------------------------------------------------------------------------------|----------------------------------------------------------------------------------------------------|
|                                                                                                    | ORCA<br>Es un lector de pantalla de software libre flexible y extensible, desarrollado por el proyecto GNOME<br>para personas ciegas o con discapacidades visuales. Mediante el uso combinado de voz sintetizada y/o<br>braille, Orca permite acceder a aplicaciones y toolkits.<br>Orca permite usar perfiles para guardar y cargar múltiples configuraciones, de manera que los usuarios<br>puede acceder de forma rápida a diversos perfiles que, por ejemplo, facilitan en gran medida su uso con<br>textos o entornos donde se usen varios idiomas. |
| Luego de activar Orca, puede<br>empezar a usar esta aplicación, para<br>ello puede seleccionar algún texto<br>para que Orca lo lea. |                                                                                                    |